## ANLEITUNG "ANMELDUNG EINER VERANSTALTUNGS-HAFTPFLICHT-VERSICHERUNG

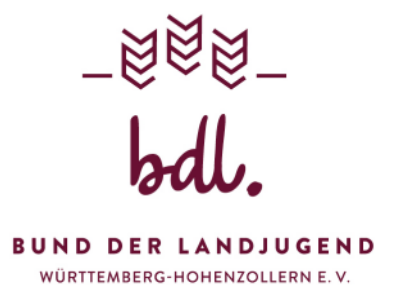

 Bitte öffnet die Internetseite <u>www.bernhard-assekuranz.com</u> Klickt auf den Button "Vereine & Verbände"

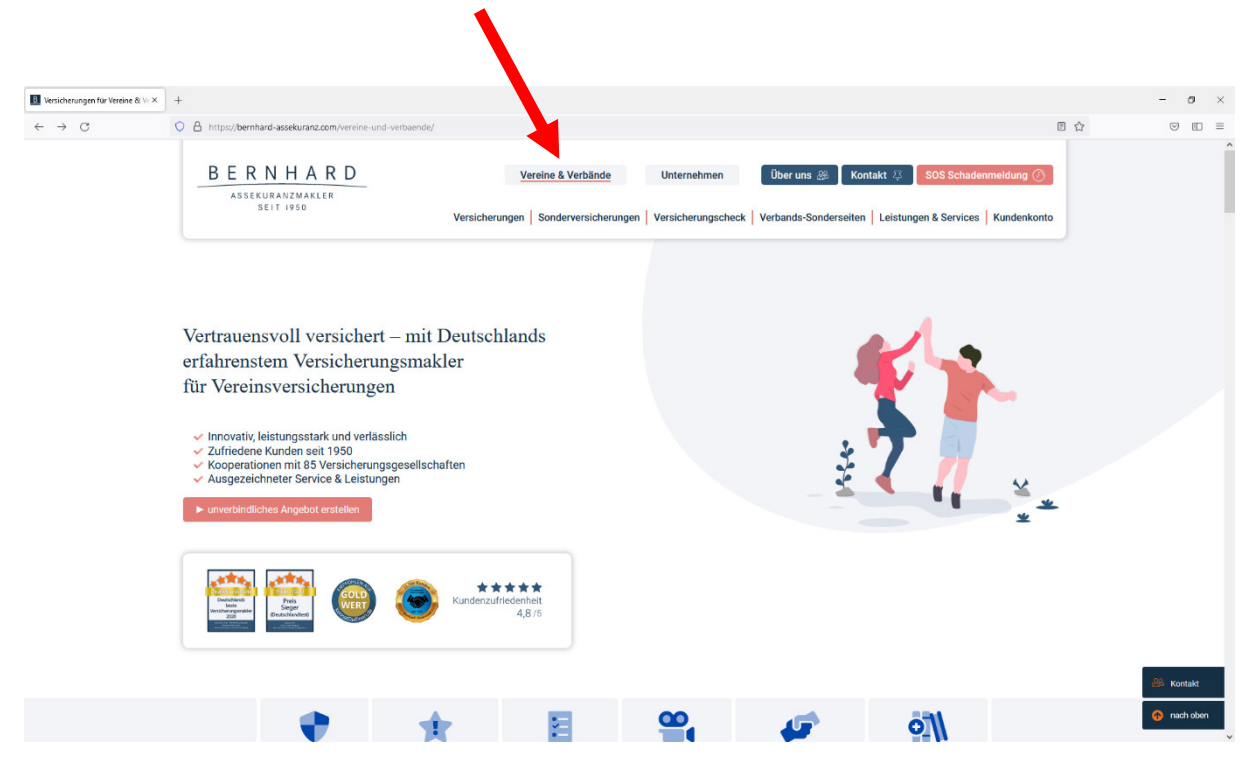

2. Danach auf den Button "Veranstaltungsversicherungen"

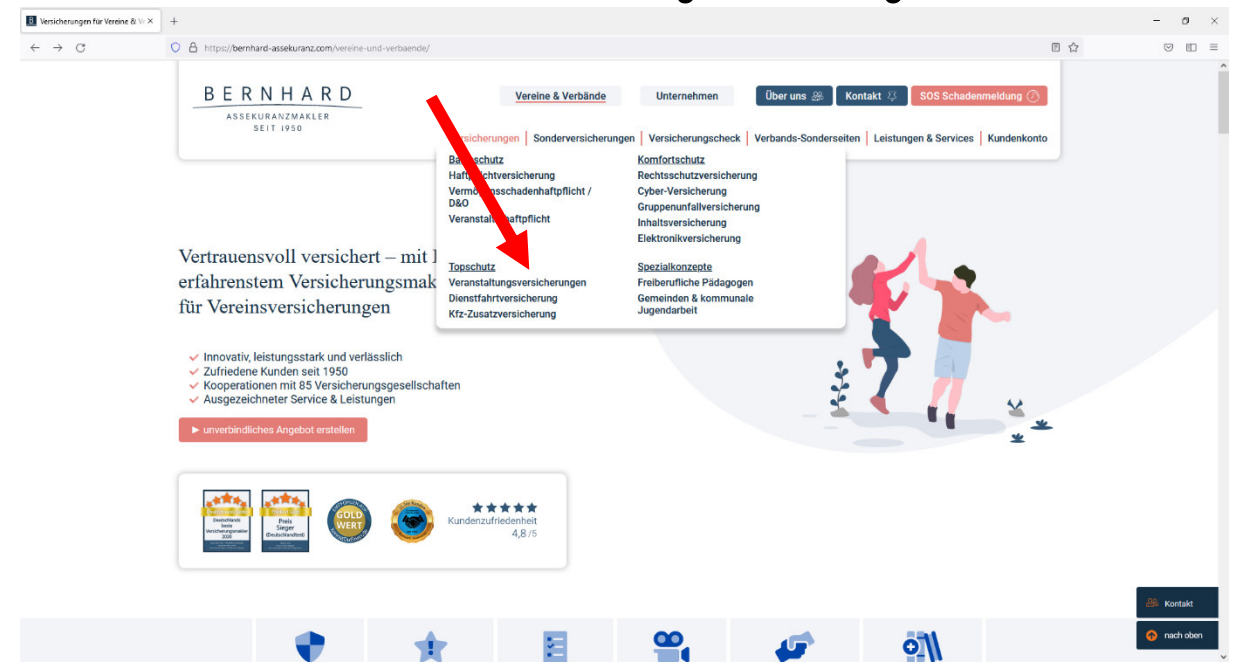

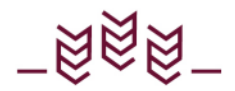

3. Anschließend scrollt ihr runter bis diese drei Bilder erscheinen. Bitte wählt Icon "Veranstalterhaftpflicht".

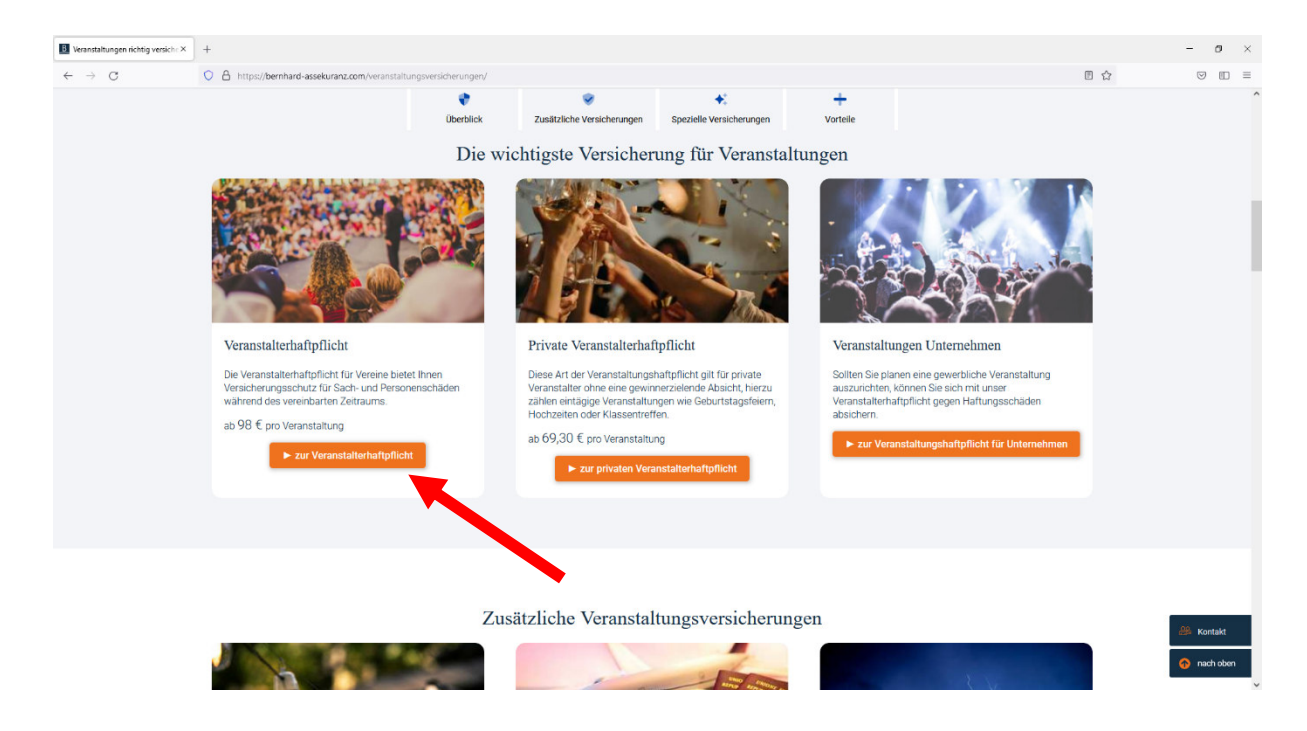

4. Hier gibt es einen Fehler, die 98 € gelten für jede Veranstaltung. Klickt bitte auf den Button "Jetzt abschließen".

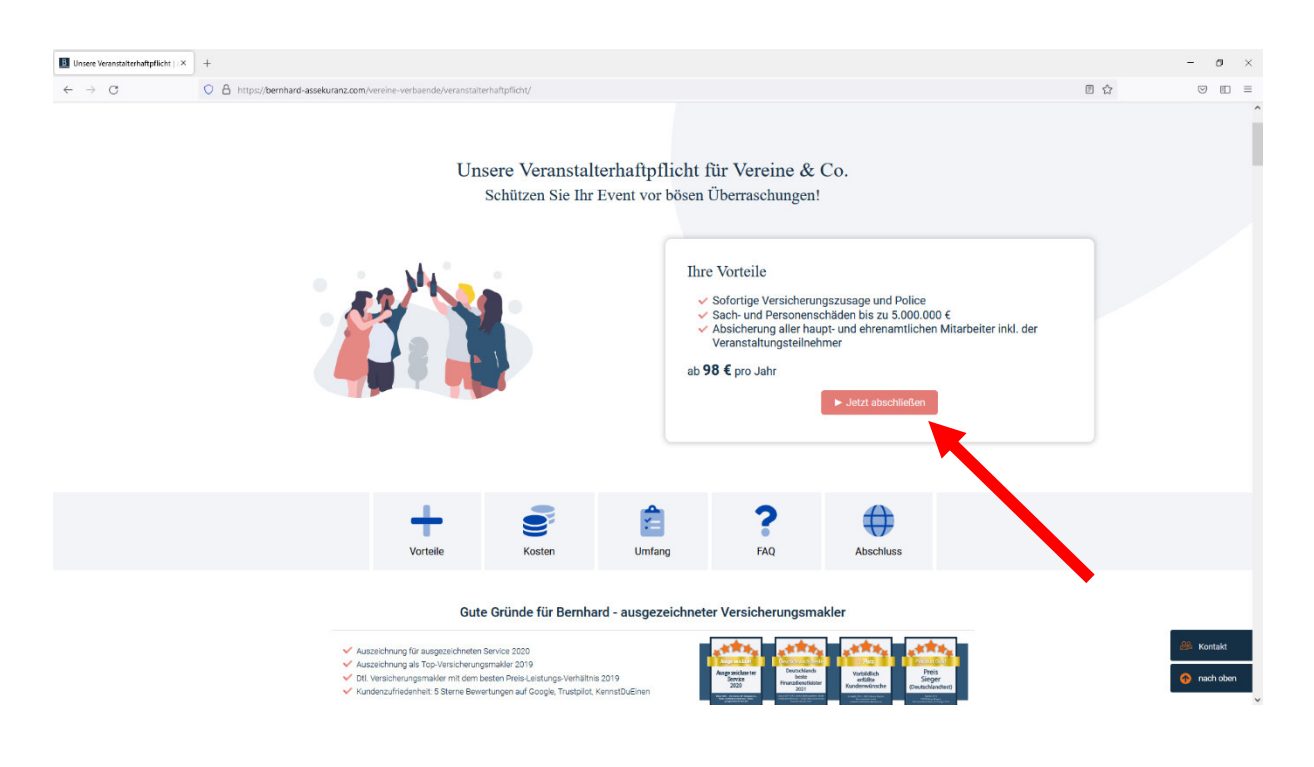

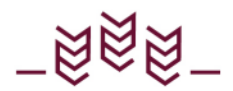

## 4. Danach den Button "Neue Police/Vorschlag erstellen" klicken

Jetzt müsst ihr nur noch den Anweisungen folgen und eure vereinsinterne Daten eingeben. <u>Die 50% Nachlass werden bei der Prämie weiterhin</u> <u>berücksichtigt.</u>

Solltet ihr weitere Fragen zum Abschließen der Versicherungen haben, könnt ihr direkt euch an **Bernhard-Assekuranz, Frau Holler Tel. 08104-8916-536** wenden.

| Unsere Veranstatterhaftpflicht   × | Emitard Assekuranzmakler Gro X                                                                     | +                                                                                                    |                                                                                                    | - 0 | ×   |
|------------------------------------|----------------------------------------------------------------------------------------------------|----------------------------------------------------------------------------------------------------|----------------------------------------------------------------------------------------------------|-----|-----|
| $\leftarrow \ \rightarrow \ C$     | O A https://versicherung.ben                                                                       | nhard-assekuranz.com/5a855e71927d1c0006e95cee7utm_source=vv vera                                                                                                    | nstalterhaltpfichtSutm_medium=wiveranstalterhaltpfichtSutm_campaign=vviveranstalterhaltpficht; jetzt abschließe= 🗉 🏠                                                                                                    | 9 0 | ) = |
|                                    | <u>BE3</u>                                                                                         | RNHARD                                                                                                    | ©<br>Kontakt                                                                                                    |     | Ì   |
|                                    |                                                                                                    | Onlin                                                                                                    | e-Abschluss                                                                                                    |     |     |
|                                    | Berscy<br>Vorsz<br>Oder<br>Pigew<br>Bisrer<br>Code<br>wate<br>Wegen<br>Zur Vo<br>Vorfög<br>entstal | han Sie hier eine neue Police oder einen neuen<br>hag:<br>Rika / Varsklag enstallen<br>einen Code ein, um die Bearbeiten<br>gepeicherten Sitzung fortzusetzen.<br>Im Fortwitzung fortzusetzen.<br>Im Fortwitzung fortzusetzen.<br>Im Fo | Mit unserem Online Abschluss-Tool können Sie schnell und unkompliziert ihre<br>Versicherung zbschlüßeßen und ihre Police sofort nach dem Abschluss selbst<br>audrucken.<br>Wettere Vortsele im Überblick:<br>9. Fair: Bestes Preis-Leistungs-Verhältnis<br>9. Saftr: Bestes Preis-Leistungs-Verhältnis<br>9. Zuf7: Online Abschluss ist schnell, unkompliziert & 24 Stunden möglich<br>9. Zuf7: Online Abschluss ist schnell, unkompliziert & 24 Stunden möglich<br>9. Parktisch: Online Abschluss ist schnell, unkompliziert & 24 Stunden möglich<br>9. Parktisch: Online Abschluss ist schnell, unkompliziert & 24 Stunden möglich<br>9. Parktisch: Online Abschluss ist numerbrechen & wieder fortgesetzt werden<br>1. Versicherungsabschlüßes füllt Parteien oder denen Gliederungen oder andere<br>Versichnungsabschlüßes füllt Parteien oder denen Gliederungen oder verfolgen sind<br>online nicht möglich. Gerne können Sie uns eine individuelle Anfrage schicken. |     |     |
| Diese V                            | Website nutzt Cookies um das Nutzero                                                               | Gute Gründe für Bernhard –                                                                                                    | ausgezeichneter Versicherungsmakler                                                                                                    | 1   |     |